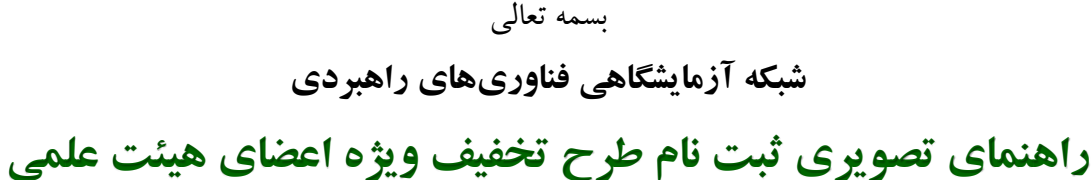

## ۱- ورود به سایت شبکه آزمایشگاهی و انتخاب طرح تخفیف از منوی اصلی

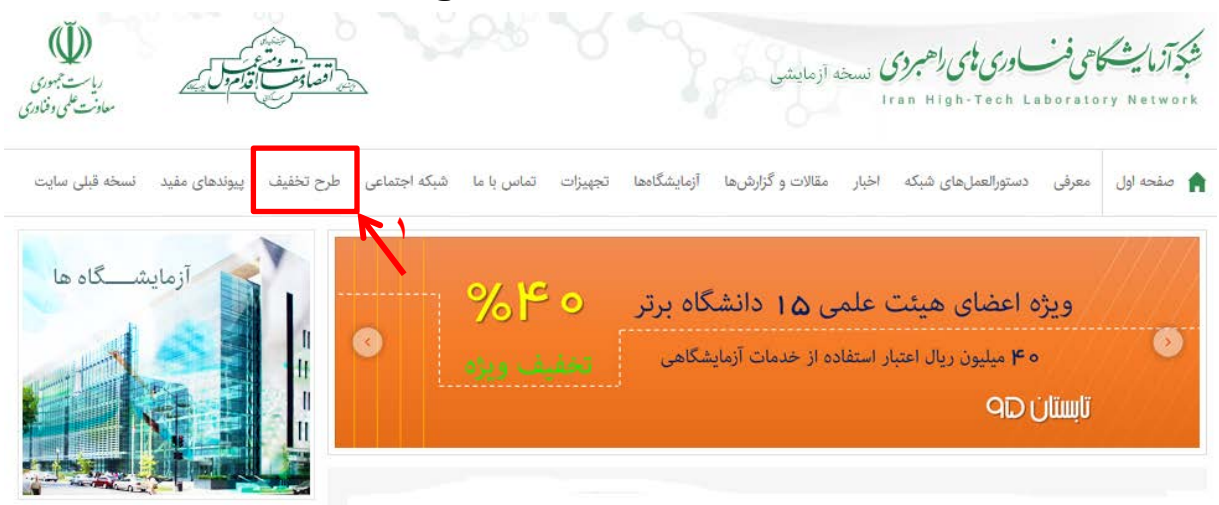

۲- ورود به سامانه طرح تخفيف

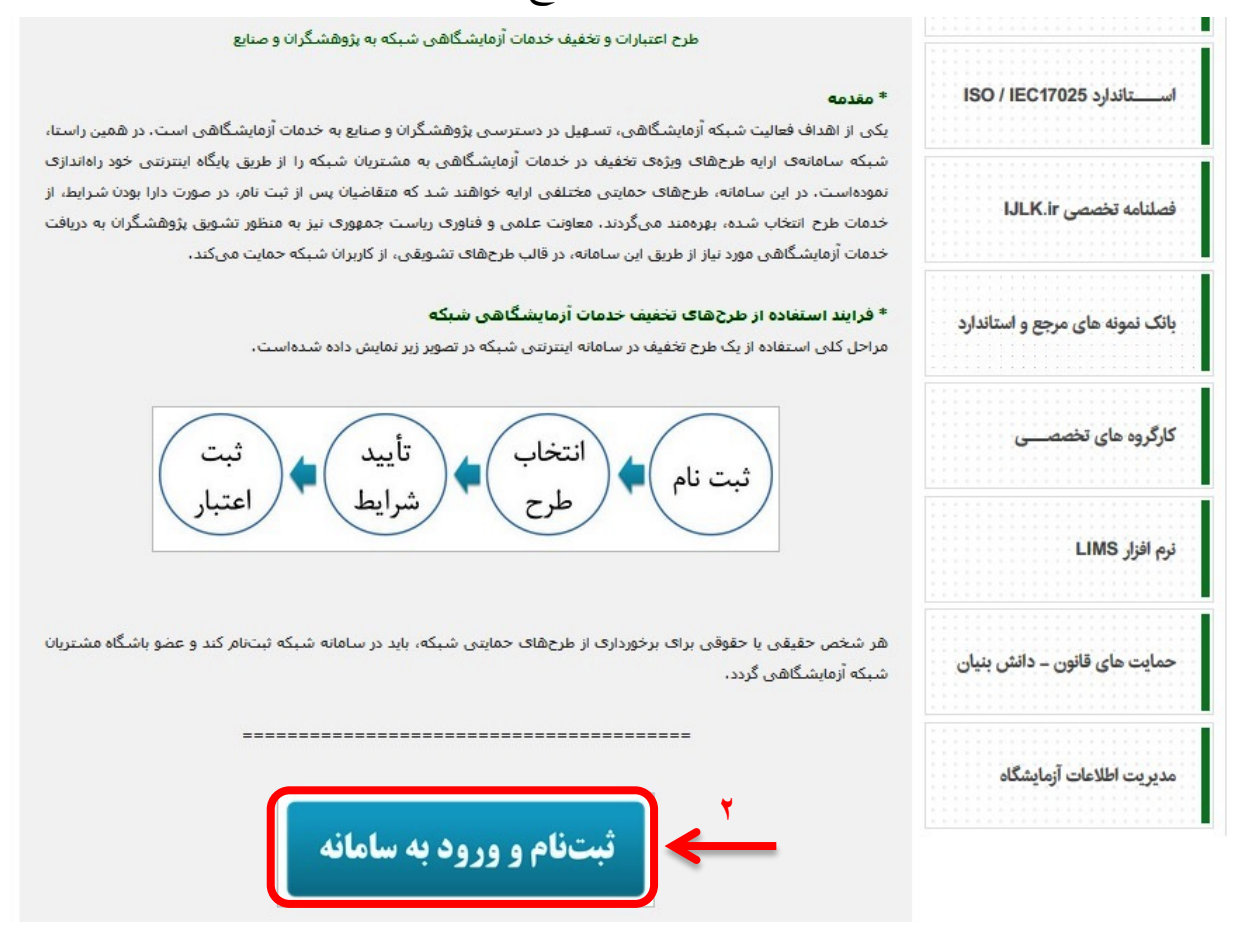

| نام افراد " | "ثبت | ۳- انتخاب |
|-------------|------|-----------|
|-------------|------|-----------|

|                                 | ورود به حساب کاربــری                       |
|---------------------------------|---------------------------------------------|
|                                 | - نام کاربری                                |
| ثبت نـــام افراد                | رمز عبـور                                   |
| ثبت نــــام شرکت ها             |                                             |
| فراموشی رمز عبـور (افراد)       | کد امنیتی (حروف بزرگ) کد امنیتی (حروف بزرگ) |
| تغییر ایمیل حساب کاربری (افراد) | ورود به سیستم                               |
|                                 |                                             |
|                                 |                                             |

۴- تکمیل فرم مشخصات

| تصويت ا                                                                                                   |                       |                                               |              |    |
|----------------------------------------------------------------------------------------------------|-----------------------|-----------------------------------------------|--------------|----|
| للإعات شخصى                                                                                               |                       |                                               |              |    |
| نسیت<br>نخاب کتید                                                                                         | -                     | - <sup>تام</sup>                              | نام خانوادگی |    |
| م پدر                                                                                                    |                       | و تاريخ تولد                                  | گد ملی       |    |
| للإعات تماس                                                                                               |                       |                                               |              |    |
| ىيل                                                                                                    |                       | ۔ تقن ثابت                                    | - تلفن همراه | 09 |
| ىتان محل زندگى                                                                                            | -                     | - شهر محل زندگی                               | ] [          |    |
| رس                                                                                                    |                       |                                               |              |    |
| الاعات قحصيلي                                                                                             |                       |                                               |              |    |
| 0-                                                                                                    |                       |                                               |              |    |
| چه نام دانشگاه یا مرکز شما در لی                                                                          | ىت وجود تدارد، ب      | به عنوان سایر مرادر وارد دنید.                |              |    |
| چه نام دانشگاه یا مرکز شما در لید<br>چه نام دانشگاه/مرکز از بانک مراکز<br>نخاب دانشگاه/مرکز از بانک مراکز | ىت وجود تدارد، ب<br>- | به عنوان سایر مرادر وارد شید.<br>دانشگاه/مرکز |              |    |

|                                               | در صورتیکه برای درخواست حمایت های تشویقی لیت نام می کنید وارد کردن شماره حساب الزامیست                                                                                                    |
|-----------------------------------------------|----------------------------------------------------------------------------------------------------|
|                                               |                                                                                                    |
|                                               | - شماره حساب سیبای بانک ملی (به تام شما)<br>-                                                                                                    |
|                                               |                                                                                                    |
|                                               | = اطلاعات حساب کاربری                                                                                                    |
|                                               | انام کاربری را می بایست بیش از ۶ کاراکتر و به صورت انگلیسی وارد نمایید.                                                                                                    |
| ی از کاراکتر های خاص – ! @ #\$ % ^ & & ( ) _  | <ul> <li>کلمه عبور می بایست مایین ۷ الی ۳۲ کاراکتر و متشکل از حروف کوچک و بزرگ انگلیسی، اعداد و حداقل یک</li> </ul>                                                                                                    |
|                                               | بسد.<br>– از ورود کلمه عبور فارسی خودداری تمایید.                                                                                                    |
| دگرار گلمد عبور                               | د الام کاربری                                                                                                    |
|                                               |                                                                                                    |
|                                               | – فایل للسویر پروفایل باید دارای ایعاد بزرگتر از ۱۲۰ در ۱۶۰ ییکسل باشد.                                                                                                    |
| بر روی دکنه (انتخاب محدوده مشخص شده) برای لیت | – فرمت های فایل تصویر پروفایل باید PG و یا PNG باشد.<br>– پس از انتخاب تصویر مورد نظر و تنظیم موقعیت قسمتی از عکس که می خواهید انتخاب نمایید می بایست ،                                                                                                    |
|                                               | الغييرات كليك ثماييد.                                                                                                    |
|                                               | تسویر پروفایل                                                                                                    |
|                                               | التخاب تصوير                                                                                                    |
|                                               |                                                                                                    |
|                                               |                                                                                                    |
|                                               |                                                                                                    |
|                                               |                                                                                                    |
|                                               |                                                                                                    |
|                                               | and the second second sec |
|                                               | التخاب محدوده مشخص شده                                                                                                    |
|                                               | التخاب محدوده مشخص شده                                                                                                    |
| 0K9DUF                                        | التخاب محنوده مشخص شده                                                                                                    |
| م کد اسینی (حروف بزرگ)                        | التخاب محنوده مشخص شده                                                                                                    |
| کد انبینی (حروف بزرگ)                         | التخاب محنوده مشخص شده                                                                                                    |
| ک انبینی (حروف بزرگ)<br>لبت نسام              | التخاب محدوده مشخص شده                                                                                                    |
| کد اسیتی (حروف بزرگ)<br>•<br>لبت نسام         |                                                                                                    |

## ۵- ورود به حساب کاربری (وارد نمودن نام کاربری و رمز عبور)

|                                 | – نام کاربری –          |
|---------------------------------|-------------------------|
| ثبت نـــام افراد                | رمز عبـــور             |
| ثبت نـــام شرکت ها              |                         |
| فراموشی رمز عبـور (افراد)       | ر کد امنیتی (حروف بزرگ) |
| تغییر ایمیل حساب کاربری (افراد) |                         |
|                                 | ورود به سیستم           |

۶- انتخاب "باشگاه مشتریان شبکه آزمایشگاهی"

| شبکه آزمایشگاهی                   | خصات کاربر                          | ىشە                               |
|-----------------------------------|-------------------------------------|-----------------------------------|
| باشگاه مشتریان<br>اعتبارات و لیست | خروج از سیستم                       | وبرايش بروفايل                    |
|                                   | باشگاه مشتریان د<br>اعتبارات و لیست | باشگاه مشتریان و<br>خروج از سیستم |

## ۷- انتخاب طرح "تخفيف ويژه اعضاي هيئت علمي دانشگاه"

|   | وضعیت<br>درخواست | مدارک تکمیلی | وضعیت<br>طرح | تاريخ <mark>پايان</mark> | تاريخ شروع | عتوان                                                                    |  |
|---|------------------|--------------|--------------|--------------------------|------------|--------------------------------------------------------------------------|--|
| 0 |                  |              |              | 1290/.5/21               | 1290/.7/70 | تخفیف ویژه اعضای هیئت علمی دانشگاه شهید چمران<br>اهواز (تابستان 95)      |  |
| 0 |                  |              |              | 1292/-5/21               | 1290/-4/40 | تخفیف ویژه اعضای هیئت علمی دانشگاه تبریز (تابستان<br>95)                 |  |
| 0 |                  |              |              | 1292/-5/21               | 1290/.4/10 | تخفیف ویژه اعضای هیئت علمی دانشگاه شهید بهشتی<br>(تابستان 95)            |  |
| 0 |                  |              |              | 1292/.5/21               | 1290/.4/10 | تخفیف ویژه اعضای هیئت علمی دانشگاه علم و صنعت<br>ایران (تابستان 95)      |  |
| 0 |                  |              |              | 1290/.5/21               | 1290/-4/40 | تخفیف ویژه اعضای هیئت علمی دانشگاه شهید باهنر کرمان<br>(تابستان 95)      |  |
| 0 |                  |              |              | 1292/18/21               | 1290/.4/10 | تخفیف ویژه اعضای هیئت علمی دانشگاه شیراز (تابستان<br>95)                 |  |
| 0 |                  |              |              | 1292/-5/21               | 1290/.4/10 | تخفیف ویژه اعضای هیئت علمی دانشگاه علوم پزشکی<br>شهید بهشتی (تابستان 95) |  |
| 0 |                  |              |              | 1292/-5/21               | 1290/.4/10 | تخفیف ویژه اعضای هیئت علمی دانشگاه الزهرا (تابستان<br>95)                |  |
| 0 |                  |              |              | 1292/.5/21               | 1290/.4/10 | تخفیف ویژه اعضای هیئت علمی دانشگاه صنعتی اصفهان<br>(تابستان 95)          |  |
| 0 |                  |              |              | 1290/+8/21               | 1290/.4/40 | تخفیف ویژه اعضای هیئت علمی دانشگاه صنعتی امیرکبیر<br>(تابستان 95)        |  |
| 0 |                  |              |              | 1292/.5/21               | 12901-4140 | تخفیف ویژه اعضای هیئت علمی دانشگاه فردوسی مشهد<br>(تابستان 95)           |  |
| 0 |                  |              |              | 1292/.5/21               | 1290/.4/10 | تخفیف ویژه اعضای هیئت علمی دانشگاه تربیت مدرس<br>(تابستان 95)            |  |
| 0 |                  |              |              | 1290/.5/21               | 1290/.4/10 | تخفیف ویژه اعضای هیئت علمی دانشگاه صنعتی شریف<br>(تابستان 95)            |  |
| 0 |                  |              |              | 1290/.5/21               | 1290/.4/10 | تخفیف ویژه اعضای هیئت علمی دانشگاه تهران (تابستان<br>95)                 |  |
| 0 |                  |              |              | 1290/.5/21               | 1290/.4/10 | تخفیف ویژه اعضای هیئت علمی دانشگاه علوم پزشکی<br>تهران (تابستان 95)      |  |

## ۸- دریافت تایید ثبت درخواست طرح

تخفيف صنعت موفقيه توسط

| 0 |           | 1290/.5/21                             | 1290/.7/70  | تخفیف ویژه اعضای هیئت علمی دانشگاه شهید بهشتی<br>دراسات ۱۰۰۰                        |   | ، عنوان مثال                                                                                                  |
|---|-----------|----------------------------------------|-------------|-------------------------------------------------------------------------------------|---|----------------------------------------------------------------------------------------------------|
| 0 | ثبت اوليه | قبلا<br>۱۳۹۵/۰۶/۳۱ درخواست<br>کرده اید | 11490/-4/40 | (نابستان ۵۵)<br>تخفیف ویژه اعضای هیئت علمی دانشگاه علم و صنعت<br>ایران (تابستان 95) | × | ویژه اعضای هیئت علمی دانشگاه علم و<br>بران (تابستان 95) : درخواست شما با<br>ثبت شد و در لیست بررسی برای تایید |
| 0 |           | 1290/-5/21                             | 1290/-4/40  | تخفیف ویژه اعضای هیئت علمی دانشگاه شهید باهنر کرمان<br>(تابستان 95)                 |   | دیر گروه قرار گرفت.                                                                                           |
| 0 |           | 1290/-5/21                             | 1290/.4/10  | تخفیف ویژه اعضای هیئت علمی دانشگاه شیراز (تابستان<br>95)                            |   |                                                                                                    |
| 0 |           | 1290/-5/21                             | 1290/-4/40  | تخفیف ویژه اعضای هیئت علمی دانشگاه علوم پزشکی<br>شهید بهشتی (تابستان 95)            |   |                                                                                                    |
| 0 |           | 1290/-5/21                             | 1290/-4/40  | تخفیف ویژه اعضای هیئت علمی دانشگاه الزهرا (تابستان<br>95)                           |   |                                                                                                    |
| 0 |           | 1290/-5/21                             | 1290/-4/40  | تخفیف ویژه اعضای هیئت علمی دانشگاه صنعتی اصفهان<br>(تابستان 95)                     |   |                                                                                                    |
| 0 |           | 1290/-5/21                             | 1290/.4/10  | تخفیف ویژه اعضای هیئت علمی دانشگاه صنعتی امیرکبیر<br>(تابستان 95)                   |   |                                                                                                    |
| 0 |           | 1290/-5/21                             | 1290/.4/10  | تخفیف ویژه اعضای هیئت علمی دانشگاه فردوسی مشهد<br>(تابستان 95)                      |   |                                                                                                    |
| 0 |           | 1290/-5/21                             | 1290/.4/10  | تخفیف ویژه اعضای هیئت علمی دانشگاه تربیت مدرس<br>(تابستان 95)                       |   |                                                                                                    |
| 0 |           | 1290/-5/21                             | 1290/-4/40  | تخفیف ویژه اعضای هیئت علمی دانشگاه صنعتی شریف<br>(تابستان 95)                       |   |                                                                                                    |
| 0 |           | 1290/-5/21                             | 1290/-4/40  | تخفیف ویژه اعضای هیئت علمی دانشگاه تهران (تابستان<br>95)                            |   |                                                                                                    |
| 0 |           | 1290/+5/21                             | 1290/.4/10  | تخفیف ویژه اعضای هیئت علمی دانشگاه علوم پزشکی<br>تهران (تابستان 95)                 |   |                                                                                                    |

| 8                                                                                 |                                                          |                                                          |                                                             |                                                     |                                   | کاربری                                  | حساب                                                                                          | 1                                                                                                    |
|-----------------------------------------------------------------------------------|----------------------------------------------------------|----------------------------------------------------------|-------------------------------------------------------------|-----------------------------------------------------|-----------------------------------|-----------------------------------------|-----------------------------------------------------------------------------------------------|----------------------------------------------------------------------------------------------------|
|                                                                                   | ی<br>۹                                                   | ناوری های راهبرد<br>که آزمایشگاهی<br>مات                 | که آزمایشگاهی فن<br>نگاه مشتریان شبک<br>بارات و لیست خد     | شب<br>باه<br>اعت                                    | شخصات کاربر<br>خروج از ه          | م<br>بش پروفایل                         | ويرا                                                                                          |                                                                                                    |
|                                                                                   | labsno                                                   | et.ir                                                    |                                                             |                                                     | ری های راهبردی                    | ایشگاهی فناور                           | ا شبکه آزه                                                                                    |                                                                                                    |
|                                                                                   | 0.000                                                    | 6                                                        |                                                             |                                                     |                                   |                                         |                                                                                               |                                                                                                    |
| ریات مجمودی<br>معاونت علمی وفناوری<br>نیسخه قبلی سایت                             | میر<br>ورجع<br>ی فرم ایسی<br>یف پیوندهای مفید            | منعی <b>اقصارم</b>                                       | ی با ما شبکه اجت                                            | شگاها تجیزات تماس                                   | آزمایشی<br>مقالات و گزارشها آزمای | روی نسخه آ<br>۱۲۵۸<br>بکه اخبار ه       | <b>اوری یکی راهر</b><br>High-Tech I<br>دستورالعملهای ش                                        | شبکه آزمایش کاهی فن<br>Laboratory Network<br>صفحه اول معرفی د                                                                                |
| ریاست جمبوری<br>معاونت علمی وفناوری<br>نیسخه قبلی سایت                            | میر<br>بی قرب کی اور اور اور اور اور اور اور اور اور اور | ماعی طرح تخف                                             | ی با ما شبکه اجت                                            | شگادها تجهیزات تماس                                 | آزمایشی<br>مقالات و گزارشها آزمای | <b>رژی</b> نسخه آ<br>Iran<br>که اخبار ه | اوری یکی راهر<br>High-Tech 1<br>دستورالعملهای ش<br>یست خدما                                   | شکر آزمایش کاهی فن<br>Laboratory Network معرفی د<br>مفحه اول معرفی د<br>اعتبارات لیست اعتباراد                                               |
| ریا ت تجمری<br>معاونت علمی وفناوری<br>نسخه قبلی سایت<br>فعال بودن                 | یف پیوندهای مفید<br>مانده اعتبار (ریال)                  | ماعی طرح تخف<br>تاریخ پایان                              | ی با ما شبکه اجتد<br>تاریخ شروع                             | شگادها تجهیزات تماس<br>مبلغ اعتبار (ریال)           | آزمایشی<br>مقالات و گزارشها آزمای | <b>رژی</b> نسخه آ<br>Iran<br>که اخبار ه | اوری بلی راهم<br>High-Tech I<br>دستورالعملهای شه<br>یست خدما                                  | شکر آزمایش کاهی فن<br>Laboratory Network<br>مفحه اول معرفی د<br>معرفی د<br>اعتبارات<br>عنوان اعتبار                                          |
| ریا تی تجرری<br>معاونت علمی وفناوری<br>نیسخه قبلی سایت<br>فعال بودن<br>بله<br>یله | یف پیوندهای مفید<br>مانده اعتبار (ریال)<br>۴۰۰۰۰۰۰۰      | ماعی طرح تخفی<br>تاریخ پایان<br>۱۳۹۵/۱۲/۳۰<br>۱۳۹۵/۱۲/۳۰ | ی یا ما شیکه اچتد<br>تاریخ شروع<br>۱۳۹۵/۰۲/۲۵<br>۱۳۹۴/۰۶/۰۱ | شگاها تجهیزات تماس<br>مبلغ اعتبار (ریال)<br>۴۰۰٬۰۰۰ | آزمایشی                           | روی نسخه آ<br>۱۲۵۸<br>۲۵ اخبار ه        | اوری بلی راهم<br>High-Tech I<br>دستورالعملهای شه<br>لیست خدما<br>علمی دانشگاه<br>شگاه مشتریان | شکر آزمایش کاهی فن<br>Laboratory Network<br>مفحه اول معرفی د<br>اعتبارات<br>عنوان اعتبار<br>تخفیف ویژه اعضای هیئت<br>تخفیف ویژه عضویت در باه |

#### شبکه آزمایشگاهی فناوریهای راهبردی

### راهنمای استفاده از اعتبار آزمایشگاهی تخصیص یافته به اعضای هیئت علمی

مراحل کلی استفاده از اعتبارات آزمایشگاهی تخصیص یافته به اعضای هیئت علمی بهصورت زیر است:

#### **۱. مشاهده اعتبارات**

توصیه می شود وضعیت اعتبارات خود را از طریق پیوند "طرح تخفیف" در سایت شبکه آزمایشگاهی و یا لینک Login.labsnet.ir و انتخاب "اعتبارات و لیست خدمات" بعد از ورود به صفحه شخصی، مشاهده نمایید.

#### ۲. انتخاب آزمایشگاه عضو شبکه آزمایشگاهی فناوریهای راهبردی

لیست آزمایشگاهها را از سایت شبکه آزمایشگاهی به نشانی Labsnet.ir مشاهده نمایید.

توصيه مي شود نام رابط آزمايشگاه را از صفحه آزمايشگاه در سايت شبكه، به خاطر بسپاريد.

# 25

#### ۳. مراجعه به آزمایشگاه عضو شبکه

عضو محترم هیئت علمی دانشگاه با همراه داشتن کارت ملّی برای دریافت خدمت به آزمایشگاه مورد نظر مراجعه نموده و درخواست خود را برای استفاده از اعتبار آزمایشگاهی تخصیص یافته اعلام مینماید. کاربر آزمایشگاه نیز با ورود به پرتال مدیریت اطلاعات آزمایشگاه، وضعیت اعتبار وی را بررسی میکند و در صورت معتبر بودن اعتبار، خدمات درخواست شده را به ایشان ارایه میکند.

#### ٤. ثبت خدمت آزمایشگاهی ارایه شده به مشتری توسط آزمایشگاه

آزمایشگاه خدمت ارایه شده به مشتری را در پر تال شبکه آزمایشگاهی، ثبت نموده و مبلغ اعتبار استفاده شده، از کل اعتبارات آزمایشگاهی قابل استفاده وی، کاسته میشود. توصیه میشود عضو محترم هیئت علمی نیز بعد از دریافت خدمت از آزمایشگاه، از طریق سرویس اعتبارات و لیست خدمات در صفحه شخصی خود، وضعیت اعتبار و لیست خدمات ثبت شده را مشاهده نماید.

**توجه:** در مواردی که اعتبار تخصیص داده شده به مشتری، در قالب طرحهای تخفیف باشگاه مشتریان است، به ازای هر خدمت دریافت شده از آزمایشگاه، مشتری می تواند به میزان درصد تخفیف آن طرح، از کل مبلغ قابل پرداخت مربوط به هزینه خدمت، از اعتبار خود هزینه کند و مابقی هزینه را به صورت نقدی به آزمایشگاه پرداخت نماید.